# Student Access Help Contents For more assistance, see <u>Multimedia ToolBook 4.0 CBT Edition Help</u>.

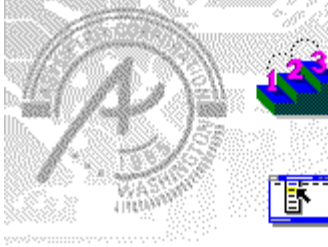

### Using the Student Access application

Information and step-by-step instructions to help you use the Student Access application in your tasks.

## Button commands

Descriptions to help you use the Student Access application.

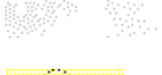

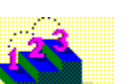

# Using the Student Access application Click a topic below for more information.

Logging in Resuming an incomplete course Reviewing and modifying personal information Reviewing course records Taking a course

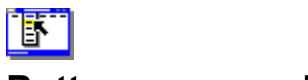

# **Button commands**

Click a topic below for more information.

### **Student Access**

Take a CourseRecordsReview CoursesActivity DetailsEdit Information

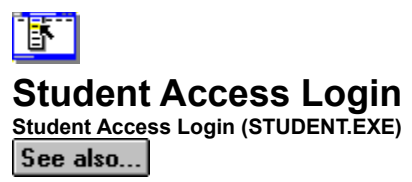

Logs a <u>student</u> in to the <u>CMS</u> and opens the Student Access dialog box. Student accounts must first be created by an <u>administrator</u> before a student can log in.

| Option   | Description                                                                                                    |
|----------|----------------------------------------------------------------------------------------------------|
| Name     | Specifies the student's login name. Only names that have been added to the user database in the CMS are valid. Login names are not case-sensitive. |
| Password | Specifies the password for the account. For security, asterisks (*) appear in place of the letters you type. Passwords are not case-sensitive.     |

୯୪୭୦

Step by step Logging in

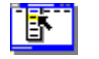

# **Invalid Login**

Student Access Login (STUDENT.EXE)

See also...

Indicates that either the name or password entered in the Student Access Login dialog box is not contained in the administrative system. Check the accuracy of the name and re-enter the password. (Passwords must be entered exactly as they were originally entered, but are not case-sensitive.) If the problem persists, contact your <u>administrator</u>.

ଔଷର

Step by step Logging in

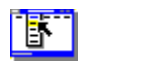

# **Take A Course**

Take A Course (STUDENT.EXE)

Lists <u>courses</u> to which the <u>student</u> is assigned and lists <u>open enrollment courses</u>. To take a course, select the course from the list and click OK. To resume an <u>incomplete course</u>, click Incomplete Courses, select the course, and then click OK.

| Option             | Description                                                                                                    |
|--------------------|----------------------------------------------------------------------------------------------------|
| Assigned           | Lists courses to which the student has been assigned.                                                                                            |
| Open Enrollment    | Lists open enrollment courses, which any student can take.                                                                                       |
| Incomplete Courses | Indicates whether any courses have been started but not completed. If so, a dialog box appears and the student can resume the incomplete course. |

ଔଷର

Step by step Resuming an incomplete course (student) Taking a course

### ින් විංච Incomplete Course Take A Course (STUDENT.EXE) (න් විංච

Indicates that you have not completed a course that you started at a previous time.

| Option  | Description                                                                                                    |
|---------|----------------------------------------------------------------------------------------------------|
| Yes     | Resume the course.                                                                                                    |
| Not Now | Do not resume the course. You can later resume the course by clicking Incomplete Courses in the <u>Take A Course</u> dialog box. |

ଞ୍ଚନ୍ଦ

Step by step Resuming an incomplete course Taking a course

# ଔହେ Review Course Activity Records / Review Courses (STUDENT.EXE)

Summarizes course activity for a student's courses.

| Option   | Description                                                                                                    |
|----------|----------------------------------------------------------------------------------------------------|
| Course   | Lists the name of the assigned course or of any <u>open enrollment course</u> that a student has started or completed.                                                                                   |
| Points   | Indicates the number of points earned (if applicable).                                                                                                    |
| Maximum  | Indicates the maximum number of points available (if applicable).                                                                                                    |
| Percent  | Indicates the percentage earned of the total possible points (if applicable).                                                                                                    |
| Complete | Indicates whether the course has been completed.                                                                                                    |
| Report   | Opens the Report dialog box, in which you can choose a report format for printing a list of<br>courses. Courses labeled as "not begun" appear with 0 (zero) for all categories in the printed<br>report. |

ଞ୍ଚନ୍ଦ

Step by step Reviewing course records

# ୯୫୭୦ Activity Detail Records / Activity Detail (STUDENT.EXE)

Gives a detailed breakdown of course activity. The large table gives the breakdown for individual course modules (books). The small table gives the breakdown for the course as a whole (which may be comprised of one or more books).

| Field    | Description                                                                                                    |
|----------|----------------------------------------------------------------------------------------------------|
| Module   | An ordinal number referring to a specific book in a course.                                                                                                    |
| Points   | The number of points earned by the student for the module (large table) or course (small table).                                                                                                    |
| Maximum  | The maximum number of points that are possible for the module (large table) or course (small table).                                                                                                  |
| Percent  | The percentage correct that the student achieved for the module (large table) or course (small table).                                                                                                |
| Complete | Indicates whether or not the student has completed the module (large table) or course (small table). yes = completed; - = not yet completed.                                                          |
| Sessions | The number of times that the student has visited the module (large table) or course (small table). Note that visiting more than one module during a single session counts as one visit to the course. |
| Time     | The elapsed time that the student has spent logged in to the module (large table) or course (small table).                                                                                            |

୯୪୭୦

# ଔହେ **Edit Student Information** Records / Edit Information (STUDENT.EXE) ලැදුණා

Edits a student's personal information.

| Option         | Description                                                                                                    |
|----------------|----------------------------------------------------------------------------------------------------|
| Last Name      | Specifies the student's last name.                                                                                                    |
| First Name     | Specifies the student's first name.                                                                                                    |
| Middle Initial | Specifies the student's middle initial.                                                                                                    |
| Login          | Specifies the student's login name, required when the student logs into the <u>CMS</u> . This information can be changed only by an <u>administrator</u> . |
| Department     | Specifies the name of the department to which the student belongs, if applicable.                                                                          |
| Administrator  | Specifies the administrator to whom the student is assigned, if any. This information can be changed only by an administrator.                             |
| Supervisor     | Specifies the supervisor to whom the student is assigned, if any.                                                                                          |
| Grade/Level    | Specifies the student's grade or level. This information can be changed only by an administrator.                                                          |
| E-mail         | Specifies the student's electronic mail address, if applicable.                                                                                            |
| Phone 1        | Specifies the student's phone number, if applicable.                                                                                                    |
| Phone 2        | Specifies the student's alternate phone number, if applicable.                                                                                             |
| Fax            | Specifies the student's fax number, if applicable.                                                                                                    |
| Address 1      | Specifies the student's address, if applicable.                                                                                                    |
| Address 2      | Specifies the student's address, if applicable.                                                                                                    |
| City           | Specifies the student's city, if applicable.                                                                                                    |
| State          | Specifies the student's state, if applicable.                                                                                                    |
| Postal Code    | Specifies the student's postal (zip) code, if applicable.                                                                                                  |
| Memo           | Contains additional information entered by an administrator. This information can be changed only by an administrator.                                     |
| Privileges     | Specifies the types of actions the student is allowed to perform.                                                                                          |
| Password       | Displays the Change Password dialog box. Changes the password for the account.                                                                             |

ଞ୍ଚନ୍ଦ

### Step by step Reviewing and modifying personal information

# B Set Password / Change Password Records / Edit Information / Password (STUDENT.EXE)

Specifies the password for an account. You must know the current password in order to change it to a new one. Passwords are not case-sensitive. For security, asterisks (\*) appear in place of the letters you type, and you must enter the same password in the Verify Password field.

| Option          | Description                                                                         |
|-----------------|-------------------------------------------------------------------------------------|
| Old Password    | The password currently in effect, if any.                                           |
| New Password    | The new password to assign.                                                         |
| Verify Password | The new, assigned password to verify, exactly as entered in the New Password field. |

୯୪୭୦

### Step by step Reviewing and modifying personal information

### ින් හිට **Reports** Records / Review Courses / Report (STUDENT.EXE) ලත් හිට

Prints a report, or saves the report to a file.

| Option        | Description                                        |
|---------------|----------------------------------------------------|
| Printed       | Specifies that the report will be printed.         |
| Exported File | Specifies that the report will be saved in a file. |
| Print         | Prints or saves the report.                        |

ଔହର

Step by step Reviewing course records CMS Student Step by step

#### ින්න Logging in Step-by-step (STUDENT.EXE) රන්නා

You log in to the Student Access application when you want to <u>take a course</u>, <u>review course records</u>, or <u>review and</u> <u>modify personal information</u> (including your password). Before you can log in, the <u>superuser</u> must have added you as a user and given you a login name and a password.

#### To log in to Student Access:

- 1 Double-click the Student icon in the Program Manager.
- 2 Enter your login name and password (as provided to you by the superuser), then click OK.

Note If you are unable to log in, contact your administrator.

ଔଷର

Menu commands Student Access Login

# ශත **Reviewing course records** Step-by-step (STUDENT.EXE)

You can review and print your course records.

#### To review course records:

- 1 If you are not already logged in to <u>Student Access</u>, log in.
- 2 Click Records.
- 3 To review your course records, click Review Courses to open the Review Course Activity dialog box. The dialog box lists the current status of all your courses.
- 4 To review a detailed version of your activity in a specific course, click Details on Selected Course....
- 5 Optional. To print or save to a file the information displayed in the Review Course Activity or Activity Detail dialog boxes, click Reports, select options for the report, and then click Print.
- 6 When you are finished reviewing your course records, click Close to close the Review Course Activity dialog box.

ଞ୍ଚନ୍ଦ

### Step-by-step Reviewing and modifying personal information

# ୯୫୭୦ Reviewing and modifying personal information Step-by-step (STUDENT.EXE)

You can choose to review your course records, modify personal information, or change your password.

### To review and modify your personal information:

- 1 If you are not already logged in to <u>Student Access</u>, log in.
- 2 Click Records.
- 3 In the Records dialog box, click Edit Information.
- 4 In the Edit Student Information dialog box, modify any available option.

Note Some information, such as the Login name, can be modified only by the superuser.

- 5 To change the password, click Password, type the old password, the new password and verification, then click OK.
- 6 When you are finished reviewing or modifying your personal information, click OK to close the Edit Student Information dialog box.

ଞ୍ଚନ୍ଦ

Step-by-step Reviewing course records

#### යන Taking a course Step-by-step (STUDENT.EXE) යන

You can take <u>courses</u> to which you have been assigned or for which enrollment is open. If you have an <u>incomplete</u> <u>course</u>, you can resume the course. If you choose not to resume an incomplete course, but instead take the course as if it were a new course, your score for the course is reset to 0 (zero).

#### To take a course:

- 1 If you are not already logged in to <u>Student Access</u>, log in.
- 2 Click Take A Course.
- 3 Under Courses, specify whether you want to take a course that has been assigned to you, or take a course for which enrollment is open.
- 4 Select the course you want to take, then click OK.

୯୪୭୦

Step-by-step Resuming an incomplete course

# ୯୪୭୦ Resuming an incomplete course

# Step-by-step (STUDENT.EXE)

If you don't finish a course before logging out, some courses may allow you to resume where you left off. If you start such a course and quit before finishing it, the course is designated as an "incomplete" course. (If the course does not allow you to resume where you left off, youll have to start the course from the beginning.)

#### To resume an incomplete course:

- 1 If you are not already logged in to <u>Student Access</u>, log in.
- 2 Click Take A Course.

If you have incomplete courses, a dialog box appears.

If you have no incomplete courses, the Take A Course dialog box appears.

3 Select the incomplete course you want to resume, then click OK.

You can choose not to resume an incomplete course when you first log in, and then resume it later during the same session.

#### To resume an incomplete course (after taking or resuming another course):

1 In the Take A Course dialog box, click Incomplete Courses. If you have incomplete courses, a dialog box appears.

2 Select the incomplete course you want to resume, then click OK.

#### ୯୫ନ୍ଦ

Step-by-step Taking a course

# access right

A right specified for a user by the superuser in the CMS (Course Management System). Access rights determine which tasks users can perform in the CMS, such as taking a course, adding a course, and reviewing student transcripts.

## administrator

Any user entered in the CMS (Course Management System) who has privileges other than Take A Course, such as Edit Users and Remove A Course.

# application builder

The portion of the book script of a Book Specialist that carries out the task of building the new application.

# backdrop

A bitmap that Multimedia ToolBook - CBT Edition imports as a resource of the book and displays as a bitmap of a background button called "backdrop".

# **Book Specialist**

A utility that prompts you for all the information required to build a new, empty CBT application book, including the page layout, page count, and CBT-specific features such as scoring and logging. CBT Edition includes Book Specialists for creating content books, quizzes, and glossaries. You can also create your own Book Specialist.

## CMS

Course Management System. Collectively, the three utilities (ADMIN.EXE, STUDENT.EXE, and DECRYPT.EXE) that come with CBT Edition and provide capabilities to create courses, define students, assign courses to students, and allow students to take courses.

#### course

One or more books defined in a sequence in the CMS (Course Management System). As the student finishes one book, the CMS can automatically navigate to the next book in the course (if this feature is enabled).

# decrypt

To decode encrypted course log files using the Decryption Utility (DECRYPT.EXE) application that comes with CBT Edition.

See also encrypt

## encrypt

To code course log files so they cannot be read unless first decrypted by an authorized administrator.

See also decrypt

# incomplete course

A course that has been started using the CMS (Course Management System), but not finished. If books in the course allow resuming work, the incomplete course can be finished at a later time.

# layout template

A Multimedia ToolBook - CBT Edition book used by the Book Specialists to define the basic design of a new book, including its color scheme, the position of text and location of navigation buttons, and what decorative elements the book contains.

# log file

A file maintained by CBT Edition that stores information about a student's progress in a course, such as the pages visited, the student's score, the time, the date, and the elapsed time.

# open enrollment course

A course designated in the CMS (Course Management System) as one that any student may take.

# privilege

A right specified for a user by the superuser in the CMS (Course Management System). Privileges determine which tasks users can perform in the CMS, such as taking a course, adding a course, and reviewing student transcripts.

# student

Any user entered in the CMS (Course Management System) whose access right is Take A Course.

### superuser

The system administrator for the CMS (Course Management System). Logging in as superuser provides privileges for all CMS functions, including adding and removing other users.

## widget

An object with pre-written scripts and user properties that you can add to your book to provide functionality without programming. For example, CBT Edition includes widgets you can use as test questions, which already contain scripts to accept student responses, provide feedback, and tally the student's score.

Widget Catalog A Multimedia ToolBook - CBT Edition book in which widgets are located.